## 4. DETERIORO DE INVENTARIO VNR

El VNR corresponde al Valor Neto de Realización y la norma lo define como el precio estimado de venta de los productos en el curso ordinario de los productos menos los costos estimados para poderlo terminar (para el caso de producción) y los costos y/o gastos estimados para poder realizar la venta (para el caso de comercialización).

La fórmula del VNR es: PVE-(CTE+GVE), donde PVE= precio de venta estimado, CTE=Costo de terminación estimado y GVE= costos y/o gastos de venta estimados.

Este es un proceso que se debería generar anualmente o en el período que se presentará el informe de estado de situación financiera o cuando la empresa lo crea necesario.

Para generar este proceso deben dirigirse a contabilidad  $\rightarrow$  Procesos NIIF  $\rightarrow$  Asignación VNR – Deterioro de Inventario.

| Contabilidad Nomina              |   | -                                                     |
|----------------------------------|---|-------------------------------------------------------|
| <u>A</u> ctivos Fijos            | ► |                                                       |
| Comprobantes                     |   |                                                       |
| C <u>o</u> nfigurar Contabilidad | ► |                                                       |
| Folio Libros Legales             | ► |                                                       |
| <u>P</u> eriodos                 |   |                                                       |
| P <u>r</u> ocesos Niif           | ÷ | Anulacion De Proceso De Deterioro De Inventario       |
| Reportes Contables               | ► | Anulacion De Asignacion Valor Razonable Activos Fijos |
|                                  |   | A <u>s</u> ignacion Vnr- Deterioro De Inventario      |
|                                  |   | Asignacion De Reclasificacion Automatica              |
|                                  |   | Asignacion Valor Razonable Activos Fijos              |

Allí se abrirá una ventana donde se mostrarán todos los productos existentes en su base de datos, usted podrá realizar este proceso filtrando por proveedor o por grupo, no necesariamente tiene que hacerlo con todos en un solo proceso. Nosotros recomendamos hacerlo por grupo o proveedor, ya que se asume que de esta forma los productos que se muestren compartirán atributos como los costos de terminación. También lo podrá realizar individualmente a un solo producto particular.

En la ventana existen filtros adicionales, para que solo sean seleccionados los productos activos y los que tienen existencia. También, se puede seleccionar la lista de precio que se usará como valor base de la fórmula, es decir, corresponderá al parámetro PVE, explicado anteriormente. Al escoger la lista de precio, el Sistema automáticamente registrará en la tabla de productos, en la columna Valor *Base*, el valor correspondiente a la lista seleccionada, pero de ser necesario ustedes podrá cambiar ese valor, directamente en la tabla, para casos particulares.

En el cuadro *CTE+GVE* podrán registrar el costo de terminación sumado con el costo y/o gastos de venta estimados, general. El Sistema automáticamente registrará en la tabla de productos, en la columna *CTE+GVE*, el valor digitado, pero ustedes podrán modificar dicho valor, directamente en la tabla de productos, para casos particulares.

El botón 🏁 permitirá recalcular los datos, en su estado original, es decir que los cambios particulares que haya realizado sobre da tabla de productos será restablecidos a los valores iniciales,

según la lista de precio seleccionada y el valor de *CTE+GVE* registrado en CTE+GVE General 30000.00

En la columna *VNR* podrán visualizar el valor neto de realización calculado y en la columna *Total Ajuste* podrán ver el valor que el Sistema ajustará contablemente al costo. Movimiento que será marcado por el Sistema como NIIF.

Al final de la ventana, encontrará los totales globales del proceso.

**PROCESO DE DETERIORO DE INVENTARIO - ASIGNACION VNR** 

 Ajuste
 97,719,350.24
 Diferencia
 97,656,696.74
 Total Costo
 99,717,429.06
 Total VNR
 2,060,732.32

También, en la parte inferior dela ventana, encontrará el botón a que permitirá enviar a un archivo de excel la información contenida en la tabla de productos mostrada en la pantalla, para su revisión. Adicionalmente, al usar el botón a podrá imprimir la misma información y las cuentas contables que el Sistema utilizará para hacer el ajuste contable NIIF. Esto lo podrá ver antes de ejecutar el proceso, a manera de revisión.

| FECHA    | 24/06/2015              |                |            |           |             |          |               |                |               |
|----------|-------------------------|----------------|------------|-----------|-------------|----------|---------------|----------------|---------------|
| NUMERO   | 0                       | TIPO COMPROBAN | TE: 0      | NUMER     | O COMPROBAN | ITE 0    |               | Pagina : 1     |               |
| CONCEPTO |                         |                |            |           |             |          |               |                |               |
| PRODUCTO | )                       | COSTO          | BASE       | CTE+GVE   | VNR         | CANTIDAD | CUENTA DEBITO | CUENTA CREDITO | VALOR AJUSTE  |
| 932      | ACHOTE A GRANEL         | 1.00           | 5,000.00   | 30,000.00 | -25,000.00  | 60.0     | 52302505      | 14350515       | 1,500,060.00  |
| 933      | ACHOTE X 50 KILOS       | 100,000.00     | 125,000.00 | 30,000.00 | 95,000.00   | 973.00   | 52302505      | 14350515       | 4,865,000.00  |
| 100      | AGITA 1 % SOBRE X 20 GF | R 49.47        | 77.59      | 30,000.00 | -29,922.41  | 3,048.00 | 52304005      | 14350505       | 91,354,290.24 |
| 1208     | MAIZ ARGENTINO X 45KL   | 226,658.45     | 262,923.80 | 30,000.00 | 232,923.80  | 10.00    | 52304005      | 14350505       | 0.00          |
|          |                         |                |            |           |             |          |               | TOTAL & UISTE  | 07 740 250 24 |

24/06/2015

| Si desean realizar el proceso a un solo producto deben presionar el botón 🏁             | para limpiar la pantalla |
|-----------------------------------------------------------------------------------------|--------------------------|
| y luego digitar el código en Busqueda por Código de Producto:<br>para invocar la ayuda. | , o presionar cero       |

Antes de procesar el documento, se debe registrar la fecha de corte en **Fecha ()**, campo ubicado en la parte superior de la ventana, la cual corresponderá a la fecha del asiento contable de ajuste NIIF por VNR.

A continuación presentamos una muestra de la pantalla, donde se señalan los filtros y asignaciones que se deben realizar.

| 4        |                                                                     | Asignacion          | Vnr- Dete   | rioro De Inv                                                                                                   | entario     |                |              | 0.00        |              | ×        |
|----------|---------------------------------------------------------------------|---------------------|-------------|----------------------------------------------------------------------------------------------------|-------------|----------------|--------------|-------------|--------------|----------|
| Bodega   | a 1 PRINCIPAL Habilita el                                           | filtro por proveedo | ir          |                                                                                                    |             | Habilita el fi | Itro por gru | ро          |              | 0        |
| lercero  | or     Image: Organization       10000     xSelec.       Generation | filtros de selec    | ción: por p | proveedor y p                                                                                                  | or grupo    |                | xSelec.      | (a) Bi      | isqueda (F3) |          |
| Fecha    | 24/06/2015                                                          | Solo Activos 🔽 🗹    | on Stock    | Mostrar Código                                                                                                 | ) de Barras |                |              |             |              |          |
|          |                                                                     | <u>به</u>           | Lista de    | Precio                                                                                                    | 1 CTE+0     | GVE General    | 30000.00     | )           |              |          |
| Busque   | eda por Código de Producto:                                         |                     |             | _                                                                                                    | 7           |                |              |             |              |          |
| Cat.     | Codigo Descripción                                                  | Stock Unidad        | Cantidad    | Valor Base                                                                                                    | CTE+GVE     | VNR            | Costo        | Diferencia  | Total Ajuste | ^        |
| • 4      | 932 ACHOTE A GRANEL                                                 | 60.00 LAT           | 60.00       | 5000.00                                                                                                    | 30000.00    | -25000.00      | 1.00         | 1500060.00  | 1500060.00   | Γ        |
| 4        | 933 ACHOTE X 50 KILOS                                               | 973.00 GAR          | 973.00      | 125000.00                                                                                                    | 30000.00    | 95000.00       | 100000.00    | 4865000.00  | 4865000.00   |          |
| 30       | 100 AGITA 1 % SOBRE X 20 GR                                         | 3048.00 UNI         | 3048.00     | 77.59                                                                                                    | 30000.00    | -29922.41      | 49.47        | 91354290.24 | 91354290.24  |          |
| 1        | 1208 MAIZ ARGENTINO X 45KL                                          | 10.00 GAR           | 10.00       | 262923.80                                                                                                    | 30000.00    | 232923.80      | 226658.45    | -62653.50   | 0.00         | Į.       |
| 1736     |                                                                     |                     |             | i a seconda de la constante de la constante de la constante de la constante de la constante de la constante de |             | 10             | 8            |             | P            |          |
|          |                                                                     |                     |             |                                                                                                    |             |                |              |             | ļ            | ţ        |
| 2147     | · · · · · · · · · · · · · · · · · · ·                               | 4 4                 |             |                                                                                                    |             |                |              |             |              | ÷.       |
| 1886 - S |                                                                     | 35                  |             |                                                                                                    |             |                |              |             | 2            |          |
|          |                                                                     |                     |             |                                                                                                    |             |                |              |             |              | t        |
|          |                                                                     |                     |             |                                                                                                    |             |                |              |             |              | Į        |
| 125 9    | 2                                                                   | 8 9 3               |             |                                                                                                    |             | 1              |              |             |              |          |
|          | 2                                                                   | - (ž                |             |                                                                                                    |             |                |              |             |              | t.       |
| <        |                                                                     | 1                   |             |                                                                                                    |             | -              | -            |             | >            | + *<br>F |
| -Int.507 | 7 -Stock=0.00 - AL COMBATE X 5 KLS                                  |                     |             | ->                                                                                                    |             |                |              |             |              |          |
| 1 🥨      | 🖋 🖻 📭 😹 🖨 Ajuste 97,719                                             | 0,350.24 Diferencia | 9           | 7,656,696.74                                                                                                   | Total Costo | 99,717,42      | 9.06 Total V | NR          | 2,060,732    | 2.32     |

Al ejecutar este proceso con el botón ✓, el Sistema elaborará un asiento contable NIIF por concepto de VNR, de la siguiente manera:

- a) Si el costo promedio del producto es inferior al VNR → El Sistema no realizará ningún ajuste por ese producto y en la columna *Total Ajuste* aparecerá: cero.
- b) Si el costo promedio es superior al VNR → El Sistema realizará un ajuste por el valor resultante de la diferencia entre el costo promedio y el VNR calculado, por lo tanto en la columna *Total Ajuste* aparecerá: el valor a ajustar.

Las cuentas que el Sistema usará para realizar el asiento contable NIIF por VNR, deben estar configuradas en la ventana *Maestro*  $\rightarrow$  *Mercancía, productos y servicios*  $\rightarrow$  *Datos de IVA*. Estas dependerán del porcentaje de IVA que tenga asignado cada producto en su ficha. Al abril la ventana *Datos de IVA*, encontrarán una solapa llamada *NIIF*, donde por cada porcentaje de IVA deberán registrar las cuentas correspondientes. En esta ventana el desplazamiento se realiza usando los

| botones 🚺 🖣     | , únicamente.            |                                   |                           |
|-----------------|--------------------------|-----------------------------------|---------------------------|
| <b>by</b>       | Datos                    | De Iva                            | ×                         |
| Ivas 🔺          |                          | 🖌 Visible en Ma                   | estro de Productos        |
| ▶ 0.00 Po       | rcentaje 0.00 9          | 6                                 | Código 1                  |
| 0.00 De:        | scripción EXCLUIDOS      |                                   |                           |
| 10.00 v Tip     | o de IVA 2 EXCL          | UIDO                              |                           |
| VENTAS          | COMPRAS                  | TRANSFERENCIAS                    | NIIF                      |
| Cuenta Contable | e Crédito Ajuste x Deter | ioro de Inventario                |                           |
|                 |                          | Permite recorre<br>porcentajes de | er cada uno de los<br>IVA |
| 🗸 🗠 🎼 🗋 🛛       | ୌ                        |                                   | $H \not \to H$            |

Las cuentas a usar, recomendamos sean creadas y se indique como prefijo en su nombre la palabra NIIF, de esta forma podrán identificarse rápidamente.

El tipo de comprobante que el Sistema usará para la contabilización del proceso, debe asignarse en: contabilidad  $\rightarrow$  configurar contabilidad  $\rightarrow$  configuración general de la contabilidad. Deterioro de Inventario

Finalmente, si ya ha revisado y cuenta con todas las configuraciones correctas, puede ejecutar el proceso presionando el botón , el Sistema le permitirá imprimir una relación de los VNR calculados y el asiento contable NIIF VNR resultante.

## 4.1. Reimpresión proceso VNR

Si desea reimprimir la relación de los VNR calculados, de cualquier proceso ejecutado, puede dirigirse a *utilidades*  $\rightarrow$  *reimpresión*, allí debe seleccionar la opción *Proceso VNR*, seleccionar la línea

correspondiente al proceso a reimprimir y presionar el botón<sup>4</sup>. El Sistema le permitirá imprimir la relación y el asiento contable NIIF respectivo.

| by .                                  |      |             | -            | Reimpresi  | on            |             |                 | ×            |  |
|---------------------------------------|------|-------------|--------------|------------|---------------|-------------|-----------------|--------------|--|
| Documentos                            |      | Calificador |              |            |               |             |                 |              |  |
| CIP- Facturas Arriendo                | ^    | Todos lo    | s Registros  |            |               |             |                 |              |  |
| Cargos a Proveedor                    |      | -           | 2            |            |               |             |                 |              |  |
| Gastos/Otros Conceptos                |      | Codigo 1    | Гегсего      | Codigo Ter | cero          |             |                 |              |  |
| Recibos de Egresos                    |      |             |              |            | 1             |             |                 |              |  |
| Recibos de Caja                       |      | O Fecha D   | e Inicio     |            |               |             |                 |              |  |
| Confirmacion de Despacho              |      |             |              |            |               |             |                 |              |  |
| Causacion Retenciones Ventas          |      | Númoro      | Interne      |            |               |             |                 |              |  |
| Consignaciones                        |      | Wulliero    | Interno      |            |               |             |                 |              |  |
| Cheques Devueltos                     |      |             |              | Fecha 25   | 5/06/2015 👝 🚽 | ⊧ ◀         |                 |              |  |
| Proceso VNR                           |      | O Consecu   | utivo        |            |               |             |                 |              |  |
| Proceso Valor Razonable Activos       |      |             |              |            |               |             |                 |              |  |
| Autorizaciones Retención Salario      |      | O Por Ran   | 00           | Desde      |               | Hasta       |                 |              |  |
| Conceptos de Nomina Liquidado:        | ×    | 010110      | go           |            |               |             |                 |              |  |
| Fecha Fecha_registro                  | )    | Numero      | Documento    | Estado     | Tipo_asiento  | Valor       | Conce           | oto ^        |  |
| <b>31/01/2015</b> 31/01/2015 05:10:51 | 1 PM | 3           | 10           | ANULADO    | 18            | 8926860.73  | DETERIORO DE IN | VENTARIO BC  |  |
| 31/01/2015 31/01/2015 08:15:31        | 1 AM | 2           | 9            | ANULADO    | 18            | 23325000.00 | DETERIORO DE IN | VENTARIO BC  |  |
| 31/01/2015 31/01/2015 07:53:26        | 6 AM | 1           | 8            | ANULADO    | 18            | 8926860.73  | PRUEBA VNR DET  | ERIORO DE IN |  |
|                                       |      |             |              |            |               |             |                 |              |  |
|                                       |      |             |              |            |               |             |                 |              |  |
|                                       |      |             |              |            |               |             |                 |              |  |
|                                       |      |             |              |            |               |             |                 |              |  |
|                                       |      |             |              |            |               |             |                 |              |  |
| Muestra una ventana con               | el d | etalle del  | proceso sele | ccionado   |               |             |                 |              |  |
|                                       |      |             |              |            |               |             |                 |              |  |
|                                       |      | 1 1         |              | 1          |               |             | 1               | >            |  |
|                                       |      |             |              |            |               |             |                 |              |  |
| 🗃 🔍 🖸 📃 İmprimir Te                   | odas | 6           |              |            |               |             |                 |              |  |

4.2. Anulación proceso VNR.

Si requiere realizar una anulación de un proceso VNR, puede dirigirse a Contabilidad  $\rightarrow$  Procesos NIIF  $\rightarrow$  Anulación de proceso de deterioro de Inventario.

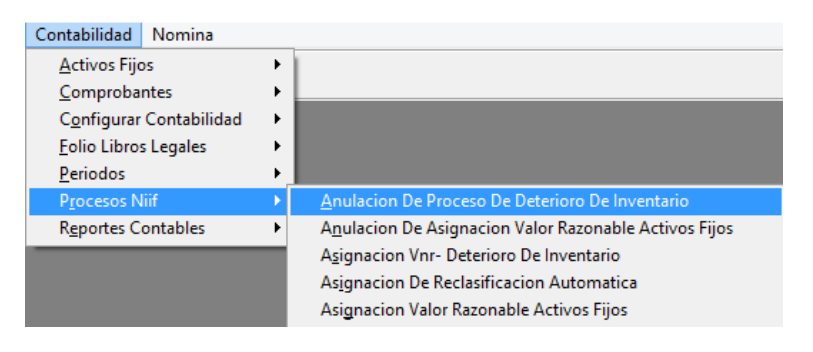

Allí aparecerá una ventana, con una lista de los procesos ejecutados, deberá seleccionar el proceso a anular y presionar el botón X.

| <b>by</b>   |          | Anulacio              | on De Proceso De Deterioro De                        | Inventario              |               |
|-------------|----------|-----------------------|------------------------------------------------------|-------------------------|---------------|
| Buscar Por: | <b>-</b> | Desde 25/06<br>(dd/mm | 5/2015 €⊕ = Hasta 25/06/2015<br>//aaaa) (dd/mm/aaaa) | <ul> <li>↓ □</li> </ul> |               |
| Fecha       | 1        | No.                   | Concepto                                             | Tipo                    | Valor         |
| 25/06/2015  | 5        | 4                     | DETERIORO DE INVENTARIO BODE                         | G 18                    | 74,187,570.80 |
|             |          |                       |                                                      |                         |               |
|             |          |                       |                                                      |                         |               |
|             |          |                       |                                                      | _                       |               |
| _           |          |                       |                                                      |                         |               |
|             |          |                       |                                                      |                         |               |
|             |          |                       |                                                      |                         |               |
|             |          |                       |                                                      |                         |               |
|             |          |                       |                                                      |                         |               |
|             |          | 1                     |                                                      |                         | L             |